## TeP Tenure and Promotion

page 1 - Candidate

| Must know before continuing                                                                                                    | Must know before continuing                                                                                                    |  |
|----------------------------------------------------------------------------------------------------|----------------------------------------------------------------------------------------------------|--|
| Use the <u>most recent version</u> any of the<br>following browsers:<br>PC: Internet Explorer, Firefox, or Chrome<br>Mac: Firefox or Chrome.<br>Internet Explorer (11)<br>Chrome (61+)<br>Firefox (53+)<br>Firefox ESR (45)<br>Safari (6.2.x, 7.1.x, 8.0.x, 9.0.x, 9.1.x) | Please disallow popup blockers on your<br>computer when using the OnBase system<br>for this process. If you do not know how to<br>disable popup blockers on your browser,<br>please contact the helpdesk at x3350.<br>You must have your employee ID and your<br>WCU username/password to proceed. |  |
|                                                                                                    |                                                                                                    |  |

## Steps to Access

Click Access OnBase under Applicant Links. Enter your WCU username and password. Your view will look similar to this:

| ≡ StatusView                                             | OnBase                                                                                                    | 📩 🛛 George Washington 🖞                                                   |
|----------------------------------------------------------|----------------------------------------------------------------------------------------------------|---------------------------------------------------------------------------|
| Available Layouts<br>GROUP LAYOUTS<br>TeP Candidate View | TeP Candidate View          New App & Doc Upload- Double click an item         Forms         Create a new Tenure and/or Promotion application         Upload a Document         Hems: 2         Resources and Guides - click an item to open         How to create a new application         How to upload a document         How to access current documents         How to access archived documents & renew them         Guida to latters of recommendation after deadline | Current Access - click an item to open Current Documents Document Archive |
|                                                          | How to access archived documents & renew them<br>Guide to letters of recommendation, after deadline<br>Report a technical issue                                                                                                    |                                                                           |

If not already selected, select the TeP Candidate View from the left column.

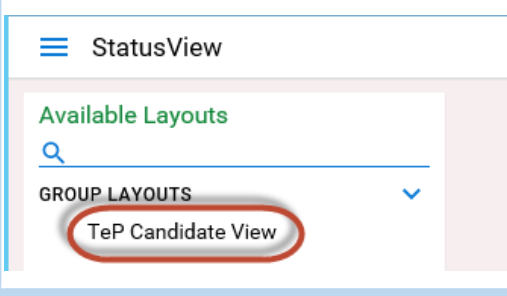

When selected, it will display in blue with a checkbox next to it.

GROUP LAYOUTS

$$\sim$$